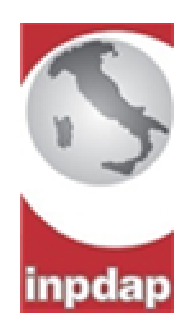

Istituto Nazionale di Previdenza per i Dipendenti dell'Amministrazione Pubblica

# <u>MODALITA' DI IMPLEMENTAZIONE DELLA</u> <u>POSIZIONE ASSICURATIVA PER LE PENSIONI</u> <u>NON GESTITE CON FLUSSO PA04</u>

#### A cura:

p. l'Uff. I D.C. Previdenza: Giuseppe Ciasullo,
Moreno Piacenti p. l'Uff. III D.C. Previdenza: Ovidio Abbate,
Domenica Brusciano, Anna Maria Dal Sasso,
Diana Giorgi, Luigi Pallotta, Massimo
Polimadei, Rocco Rosario Smaldone Alessandra Carta - Sede di Nuoro

### <u>Nuove modalità di implementazione della posizione</u> assicurativa per le pensioni (CPDEL - CPS - CPI - CPUG)

#### 1° Esempio Cessazione dal servizio il 30.06.2009 senza variazioni contrattuali

Nel modello PA04 viene certificato per l'anno 2009 un unico periodo temporale (01.01.2009 – 30.06.2009)

| Dal | 01/01/2009                            | Importo  |
|-----|---------------------------------------|----------|
| AI  | 30/06/2009                            | annuo    |
| 1   | Retribuzioni fisse e continuative     | 25000,00 |
| 2   | 13^ delle retrib.fisse e continuative | 2000,00  |
| 3   | di cui Retribuzioni base per 18%      |          |
| 4   | Retribuzioni accessorie               | 3000,00  |
| 5   | Indennità non annualizzabili          |          |
| 6   | Premio produzione                     |          |
| 7   | Retribuzione TFS (ove applicabile)    | 27000,00 |
| 8   | Retribuzione TFR (ove applicabile)    | 30000,00 |
| 9   | Decreto legislativo 165/97 Art.4      |          |
| 10  | Legge 336/70                          |          |
|     | TOTALE A (=1+2)                       | 27000,00 |
| 1   | otale 18%(ove applicabile) (=18%*(3)) | 0,00     |
| TOT | ALE A + 18% (ove applicabile)         | 27000,00 |
|     | TOTALE B (=4+5+6+9)                   | 3000,00  |
|     | TOTALE A + B                          | 30000,00 |

Su Posizione assicurativa inserire

1. Retribuzioni fisse e continuative: inserire la retribuzione annua comprensiva della 13^ mensilità e cioè €. 27.000

- 2. 13^ mensilità virtuale: inserire il valore della 13^ mensilità annua e cioè €. 2.000
- 3. Retribuzione accessoria: inserire il valore annuo e cioè €. 3.000

| Definizione Periodo Retributivo<br>I campi contrassegnati da asterisco sono obbligatori |                                |                               |                               | Invia Indietro                  |
|-----------------------------------------------------------------------------------------|--------------------------------|-------------------------------|-------------------------------|---------------------------------|
| Iscrizione                                                                              |                                |                               |                               |                                 |
| Cognome                                                                                 | Nome                           | Codice fiscale                | Data di nascita               |                                 |
| Iscrizione COMUNE DI MAMOIADA                                                           | Data inizio 20/04/1973         | Data fine 30/06/2009          |                               |                                 |
| Tipo impiego                                                                            | Tipo servizio                  |                               |                               |                                 |
|                                                                                         |                                |                               |                               |                                 |
| Data inizio(*) Data fine(*)                                                             | Diritto Misura Perc. Part-tim  | e N. ore sett. Tot. ore sett. | Data Validità Informazioni(*) |                                 |
| 01/01/2009 31 30/06/2009 31 ···                                                         |                                |                               | 14/02/2010                    | pra da                          |
|                                                                                         |                                |                               | C Retribuzione d              | lel puriodo 🔅 Retribuzione annu |
| Voci Retributive                                                                        | Import erogati nell'anno di co | mporenza Impor                | i erogati in anni successivi  | Totale importi erogati 🔺        |
| Retrib. Fisse e Continuativa (1)                                                        | 27.000,00                      |                               | •                             | 27.000,00                       |
| 13^ mensilità virtuale                                                                  | 2.000,00                       |                               | •                             | 2.000,00                        |
| Retribuzione Base per il 18%                                                            |                                |                               | •                             | 0,00                            |
| Retribuzione Accessoria                                                                 | 3.000,00                       |                               | •                             | 3.000,00                        |
| Indennità non annualizzabile                                                            |                                |                               | •                             |                                 |
| Premio di Produzione                                                                    |                                |                               | •                             |                                 |
| Retrib. ai fini TFS/E.N.P.A.S.                                                          |                                |                               | •                             |                                 |
| Imponibile TFR                                                                          |                                |                               | •                             |                                 |
| D.L. 165/97 art. 4                                                                      |                                |                               | •                             |                                 |

Attenzione! Cliccare su retribuzione annua e dare INVIA

### A questo punto il sistema ha rapportato le retribuzioni al periodo 01.01.2009 – 30.06.2009

| Definizione Periodo Retributivo<br>I campi contrassegnati da asterisco sono obbligatori |                       |                            |                          |                          | Invia Indietro         |
|-----------------------------------------------------------------------------------------|-----------------------|----------------------------|--------------------------|--------------------------|------------------------|
| Iscrizione                                                                              |                       |                            |                          |                          |                        |
| Cognome No                                                                              | ome                   | Codice fiscale             |                          | Data di nascita          |                        |
| Iscrizione COMUNE DI MAMOIADA                                                           | Data inizio 20/04,    | /1973 Data fine 30/06/2009 | )                        |                          |                        |
| Tipo impiego                                                                            | Tipo servizio         |                            |                          |                          |                        |
| Contratto a tempo indeterminato (tempo pieno                                            |                       | Servizio ordinario         |                          |                          |                        |
| Data inizio(*) Data fine(*) 01/01/2009 31                                               | Diritto Misura        | Perc. Part-time N. o       | ore sett. Tot. ore sett. | Data Validità Informazio | əni(*)                 |
|                                                                                         |                       |                            |                          | Retribuzione del perio   | o O Retribuzione annua |
| Voci Retributive                                                                        | Importi erogati pell' | nne di competenza          | Importi erogati in ani   | ni successivi Tota.      | e importi erogati 🔺    |
| Retrib. Fisse e Continuativa (1)                                                        | 13.50                 | 0,00                       | •                        | 13                       | .500,00                |
| 13^ mensilità virtuale                                                                  | 1.000                 | 0,00                       | •                        | 1.0                      | 00,00                  |
| Retribuzione Base per il 18%                                                            |                       |                            | •                        | 0,0                      | 00                     |
| Retribuzione Accessoria                                                                 | 1.500                 | 0,00                       | •                        | 1.5                      | 500,00                 |
| Indennità non annualizzabile                                                            |                       |                            | •                        | 0,0                      | 00                     |
| Premio di Produzione                                                                    |                       |                            | •                        | 0,0                      | 00                     |
| Retrib. ai fini TFS/E.N.P.A.S.                                                          |                       |                            | •                        | 0,0                      | 0                      |
| Imponibile TFR                                                                          |                       |                            | •                        | 0,0                      | 00                     |
| D.L. 165/97 art. 4                                                                      |                       |                            | •                        | 0,0                      |                        |

#### 2° Esempio Cessazione dal servizio il 30.06.2009 con variazioni contrattuali

Nel modello PA04 viene certificato per l'anno 2009 un periodo temporale spezzato (01.01.2009 – 31.03.2009 e 01.04.2009 – 30.06.2009).

Primo arco temporale

| Dal | 01/01/2009                             | Importo  |
|-----|----------------------------------------|----------|
| AI  | 31/03/2009                             | annuo    |
| 1   | Retribuzioni fisse e continuative      | 25000,00 |
| 2   | 13^ delle retrib.fisse e continuative  | 2000,00  |
| 3   | di cui Retribuzioni base per 18%       |          |
| 4   | Retribuzioni accessorie                | 3000,00  |
| -5  | Indennità non annualizzabili           |          |
| 6   | Premio produzione                      |          |
| 7   | Retribuzione TFS (ove applicabile)     | 27000,00 |
| 8   | Retribuzione TFR (ove applicabile)     | 30000,00 |
| 9   | Decreto legis lativo 165/97 Art.4      |          |
| 10  | Legge 336/70                           |          |
|     | TOTALE A (=1+2)                        | 27000,00 |
| 1   | fotale 18%(ove applicabile) (=18%*(3)) | 0,00     |
| TOT | ALE A + 18% (ove applicabile)          | 27000,00 |
|     | TOTALE B (=4+5+6+9)                    | 3000,00  |
|     | TOTALE A + B                           | 30000,00 |

- Su Posizione assicurativa inserire: Record 01.01.2009 31.03.2009
- 1. Retribuzioni fisse e continuative: inserire la retribuzione annua \* 12 mensilità e cioè €. 25.000
- 2. Retribuzione accessoria: inserire il valore annuo e cioè €. 3.000
- 3. Il valore della 13<sup>^</sup> mensilità NON va inserito

#### Attenzione! Cliccare su retribuzione annua dare INVIA

| Definizione Periodo Retributivo<br>I campi contrassegnati da asterisco sono obbligatori |                                          |                                 | Indietro                                        |
|-----------------------------------------------------------------------------------------|------------------------------------------|---------------------------------|-------------------------------------------------|
| Iscrizione                                                                              |                                          |                                 |                                                 |
| Cognome N                                                                               | ome Codice fiscale                       |                                 | Data di nascita                                 |
| Iscrizione COMUNE DI MAMOIADA                                                           | Data inizio 20/04/1973 Data fine 30/06/2 | 009                             |                                                 |
| Tipo impiego                                                                            | Tipo servizio                            |                                 |                                                 |
| Contratto a tempo indeterminato (tempo pieno                                            | ) Servizio ordinario                     |                                 |                                                 |
| Data inizio(*) Data fine(*)                                                             | Diritto Misura Perc. Part-time           | N. ore sett. Tot. ore sett.     | Data Validità Informazioni(*)                   |
| 01/01/2009 31                                                                           | 0,00 0,00                                |                                 | 14/02/2010 31                                   |
|                                                                                         |                                          |                                 | O Retribuzione del periodo 💿 Retribuzione annua |
| Voci Retributive                                                                        | Importi orogati nell'anne di competenza  | Importi erogati in anni success | sivi Totale importi erogati 🔺                   |
| Retrib. Fisse e Continuativa (1)                                                        | \$25,000,00                              | •                               | 25.000,00                                       |
| 13^ mensilità virtuale                                                                  |                                          | •                               | 1.000,00                                        |
| Retribuzione Base per il 18%                                                            |                                          | •                               | 0,00                                            |
| Retribuzione Accessoria                                                                 | 3.000,00                                 | •                               | 3.000,00                                        |
| Indennità non annualizzabile                                                            |                                          | •                               | 0,00                                            |
| Premio di Produzione                                                                    |                                          | •                               | 0,00                                            |
| Retrib. ai fini TFS/E.N.P.A.S.                                                          |                                          | •                               | 0,00                                            |
| Imponibile TFR                                                                          |                                          | •                               | 0,00                                            |
| D.L. 165/97 art. 4                                                                      |                                          | •                               | 0,00                                            |

### A questo punto il sistema ha rapportato le retribuzioni al periodo 01.01.2009 – 31.03.2009

| Definizione Periodo Retributivo                                     |                            |                      |              |                    |                                            | Inuia         | Indiatro     |
|---------------------------------------------------------------------|----------------------------|----------------------|--------------|--------------------|--------------------------------------------|---------------|--------------|
| I campi contrassegnati da asterisco sono obbligatori                |                            |                      |              |                    |                                            | Invia         | Indiedio     |
| Cognome N                                                           | ome                        | Codice fiscal        | e            |                    | Data di nascita                            |               |              |
| Iscrizione COMUNE DI MAMOIADA                                       | Data inizio 20/04          | /1973 Data fine 30/0 | 6/2009       |                    |                                            |               |              |
| Tipo impiego                                                        | Tipo servizio              |                      |              |                    |                                            |               |              |
| Contratto a tempo indeterminato (tempo pieno                        | )                          | Servizio ordinario   |              |                    |                                            |               |              |
| Data inizio(*)         Data fine(*)           01/01/2009         31 | Diritto Misura<br>90 90,00 | Perc. Part-time      | N. ore sett. | Tot. ore sett.     | Data Validità Informazion<br>14/02/2010 31 | ii(*)         |              |
|                                                                     |                            |                      |              | (                  | Retribuzione del perio                     | o C Retribu   | izione annua |
| Voci Retributive                                                    | Importi erogati nell       | anno di competenza   | Importi      | erogati in anni su | rcessivi Totale                            | importi eroga | ati 🔺        |
| Retrib. Fisse e Continuativa (1)                                    | 6.25                       | 0,00                 | •            |                    | 6.25                                       | 50,00         |              |
| 13^ mensilità virtuale                                              |                            |                      | •            |                    | 0,00                                       | )             |              |
| Retribuzione Base per il 18%                                        |                            |                      | •            |                    | 0,00                                       | )             |              |
| Retribuzione Accessoria                                             | 750                        | ,00                  | •            |                    | 750                                        | ,00           |              |
| Indennità non annualizzabile                                        |                            |                      | •            |                    | 0,00                                       | )             |              |
| Premio di Produzione                                                |                            |                      | •            |                    | 0,00                                       | )             |              |
| Retrib. ai fini TFS/E.N.P.A.S.                                      |                            |                      | •            |                    | 0,00                                       | )             |              |
| Imponibile TFR                                                      |                            |                      | •            |                    | 0,00                                       | )             |              |
| D.L. 165/97 art. 4                                                  |                            |                      | •            |                    | 0,00                                       | )             | -            |

#### Secondo arco temporale

| Dal | 01/04/2009                             | Importo  |
|-----|----------------------------------------|----------|
| AI  | 30/06/2009                             | annuo    |
| 1   | Retribuzioni fisse e continuative      | 30000,00 |
| 2   | 13^ delle retrib.fisse e continuative  | 2500,00  |
| 3   | di cui Retribuzioni base per 18%       |          |
| 4   | Retribuzioni accessorie                | 3000,00  |
| -5  | Indennità non annualizzabili           |          |
| 6   | Premio produzione                      |          |
| 7   | Retribuzione TFS (ove applicabile)     | 32500,00 |
| 8   | Retribuzione TFR (ove applicabile)     | 35500,00 |
| 9   | Decreto legis lativo 165/97 Art.4      |          |
| 10  | Legge 336/70                           |          |
|     | TOTALE A (=1+2)                        | 32500,00 |
| 1   | Totale 18%(ove applicabile) (=18%*(3)) | 0,00     |
| TOT | TALE A + 18% (ove applicabile)         | 32500,00 |
|     | TOTALE B (=4+5+6+9)                    | 3000,00  |
|     | TOTALE A + B                           | 35500,00 |

Su Posizione assicurativa inserire: Record 01.04.2009 - 30.06.2009

- 1. Retribuzioni fisse continuative: inserire la retribuzione annua \* 12 mensilità e cioè €. 30.000
- 2. Retribuzione accessoria: inserire il valore annuo e cioè €. 3.000

#### 3. <u>Il valore della 13<sup>^</sup> mensilità NON va inserito</u>

## Attenzione! Cliccare su retribuzione annua e dare INVIA

| Definizione Periodo Retributi<br>I campi contrassegnati da asterisco sono obbliga | VO             |                              |                |                               | Indietro                          |
|-----------------------------------------------------------------------------------|----------------|------------------------------|----------------|-------------------------------|-----------------------------------|
| Iscrizione                                                                        |                |                              |                |                               |                                   |
| Cognome                                                                           | Nome           | Codice fiscale               |                | Data di nasci                 | ita                               |
| Iscrizione COMUNE DI MAMOIADA                                                     | Data inizio    | 20/04/1973 Data fine 30/06/2 | 009            |                               |                                   |
| Tipo impiego                                                                      | Tipo servizio  | )                            |                |                               |                                   |
| Contratto a tempo indeterminato (tempo                                            | o pieno)       | Servizio ordinario           |                |                               |                                   |
| Data inizio(*) Data fine(*) 01/04/2009 31 30/06/2009 31                           | Diritto Misura | Perc. Part-time N. ore sett. | Tot. ore sett. | Data Validità Informazioni(*) | Copia da                          |
|                                                                                   |                |                              |                | C Retribuzion                 | e del periodo 💿 Retribuzione annu |
| Voci Ret <del>r</del> ibutive                                                     | Importiero     | ati nell'anno di competenza  | Importi e      | rogati in anni successivi     | Totale in, erti erogati           |
| Retrib. Fisse e Continuativa (1)                                                  |                | 30.000,00                    | •              |                               | 30.000,00                         |
| 13^ mensilità virtuale                                                            |                |                              | •              |                               |                                   |
| Retribuzione Base per il 18%                                                      |                |                              | •              |                               |                                   |
| Retribuzione Accessoria                                                           |                | 3.000,00                     | •              |                               | 3.000,00                          |
| Indennità non annualizzabile                                                      |                |                              | •              |                               |                                   |
| Premio di Produzione                                                              |                |                              |                |                               |                                   |
| Retrib. ai fini TFS/E.N.P.A.S.                                                    |                |                              | •              |                               |                                   |
| Imponibile TFR                                                                    |                |                              | •              |                               |                                   |
| D.L. 165/97 art. 4                                                                |                |                              | •              |                               |                                   |

A questo punto il sistema rapporta le retribuzioni inserite al periodo 01.04.2009 – 30.06.2009

| Definizione Periodo Re                                                                                                    | tributivo         |                                 |                       |              |                              |                                                                                    |                              |             |
|----------------------------------------------------------------------------------------------------|-------------------|---------------------------------|-----------------------|--------------|------------------------------|------------------------------------------------------------------------------------|------------------------------|-------------|
| I campi contrassegnati da asterisco sor                                                                                                    | no obbligatori    |                                 |                       |              |                              |                                                                                    | Invia                        | Indietro    |
| Iscrizione                                                                                                    |                   |                                 |                       |              |                              |                                                                                    |                              |             |
| Cognome                                                                                                    | Nome              |                                 | Codice fiscale        |              |                              | Data di nascita                                                                    |                              | -           |
| Iscrizione COMUNE DI MAMOIADA                                                                                                    |                   | Data inizio 20/04/              | 1973 Data fine 30/06/ | 2009         |                              |                                                                                    |                              |             |
| Tipo impiego                                                                                                    |                   | Tipo servizio                   |                       |              |                              |                                                                                    |                              |             |
| Contratto a tempo indetermina                                                                                                    | ato (tempo pieno) |                                 | Servizio ordinario    |              |                              |                                                                                    |                              |             |
| Data inizio(*) Data fin                                                                                                    | ne(*) D           | iritto Misura                   | Perc. Part-time       | N. ore sett. | Tot. ore sett.               | Data Validità Informazioni(                                                        | *)                           |             |
| 01/04/2009 31 30/06/                                                                                                    | 2009 31           | 90 90,00                        | 0,00                  |              |                              | 14/02/2010 31                                                                      |                              |             |
|                                                                                                    |                   |                                 |                       |              | (                            | Retribuzione del peri do                                                           | C Retribuz                   | zione annua |
| Voci Retributivo                                                                                                    |                   |                                 |                       |              |                              |                                                                                    |                              |             |
| +OCI NEGIDGG+E                                                                                                    |                   | Importi erogati nell'a          | nno di competenza     | Import       | i erogati in anni soro       | essivi Totale ir                                                                   | nporti eroga                 | ti 🔺        |
| Retrib. Fisse e Continuativa (                                                                                                    | (1)               | Importi erogati nell'a<br>7.500 | ,00                   | Import       | i erogati in anni soro       | ressivi T.cale ir<br>7.500                                                         | nporti eroga<br>1,00         | ti 🔺        |
| Retrib. Fisse e Continuativa (<br>13^ mensilità virtuale                                                                                                    | (1)               | Importi erogati nell'a<br>7.500 | nno di competenza     | Import       | i erogati in anni sara       | essivi 7.500<br>0,00                                                               | nporti eroga                 | ti 🔺        |
| Retrib. Fisse e Continuativa (<br>13^ mensilità virtuale<br>Retribuzione Base per il 18%                                                                                                    | (1)               | Importi erogati nell'a          | nno dreampetenza      | Import       | d erogati in anni sa c       | essivi 7,500<br>0,00<br>0,00                                                       | nporti eroga                 | ti 🔺        |
| Retrib. Fisse e Continuativa (<br>13^ mensilità virtuale<br>Retribuzione Base per il 18%<br>Retribuzione Accessoria                                                                                                    | (1)               | Importi erogati nell'a          | nno dreeppetenza      | Import       | di erogati in anni save      | eessivi 7,500<br>0,00<br>0,00<br>750,0                                             | <b>mporti eroga</b><br>1,00  | ti 🔺        |
| Retrib. Fisse e Continuativa (<br>13^ mensilità virtuale<br>Retribuzione Base per il 18%<br>Retribuzione Accessoria<br>Indennità non annualizzabile                                                                             |                   | Importi erogatmen a             | nno dreopetenza       | Import       | d erogati in anni sovo       | eessivi 77.500<br>0,00<br>0,00<br>750,0<br>0,00                                    | nporti eroga<br>1,00         | ti 🔺        |
| Retrib. Fisse e Continuativa (<br>13^ mensilità virtuale<br>Retribuzione Base per il 18%<br>Retribuzione Accessoria<br>Indennità non annualizzabile<br>Premio di Produzione                                                     |                   | Importi erogarmen<br>7.500      | nno dreopetenza       | Import       | i erogati in anni Auco       | eessivi 77.500<br>0,00<br>750,0<br>0,00<br>0,00<br>0,00<br>0,00                    | n <b>porti eroga</b><br>1,00 | ti 🔺        |
| Retrib. Fisse e Continuativa (<br>13^ mensilità virtuale<br>Retribuzione Base per il 18%<br>Retribuzione Accessoria<br>Indennità non annualizzabile<br>Premio di Produzione<br>Retrib. ai fini TFS/E.N.P.A.S.                   |                   | Importi erogarmen a             | nno dreopetenza       | Import       | i erogati in anni ance       | eessivi 27 tale ir<br>7,500<br>0,00<br>750,0<br>0,00<br>0,00<br>0,00<br>0,00       | nporti eroga<br>,00          | ti 🔺        |
| Retrib. Fisse e Continuativa (<br>13^ mensilità virtuale<br>Retribuzione Base per il 18%<br>Retribuzione Accessoria<br>Indennità non annualizzabile<br>Premio di Produzione<br>Retrib. ai fini TFS/E.N.P.A.S.<br>Imponibile TFR |                   | Importi erogarmen a             | nno dreopetenza       | Import       | i erogati in anni ale (<br>) | eessivi 27 tale ir<br>7,500<br>0,00<br>0,00<br>750,0<br>0,00<br>0,00<br>0,00<br>0, | nporti eroga<br>,00          | ti          |

(1) Per i periodi che terminano il 31 dicembre, o alla data di cessazione del servizio, la retribuzione fissa e continuativa deve essere comprensiva della tredicesima.

Rientrare nella schermata del periodo precedente (01.04.2009 – 30.06.2009) per inserire il valore della 13^ mensilità.

|   | Anno        | Diritto    | Misura  |        | Totale retribuzione dichiarata |              | Canc. |   |
|---|-------------|------------|---------|--------|--------------------------------|--------------|-------|---|
| + | 1993        | 360        | 360,00  |        | 17.482,25                      |              |       |   |
| + | 1994        | 360        | 360,00  |        | 17.635,77                      |              | Г     |   |
| + | 1995        | 360        | 360,00  |        | 18.141,26                      |              |       |   |
| + | 1996        | 360        | 360,00  |        | 24.448,70                      |              | Г     |   |
| + | 1997        | 360        | 360,00  |        | 21.657,07                      |              |       |   |
| + | 1998        | 360        | 360,00  |        | 21.135,45                      |              | Г     |   |
| + | 1999        | 360        | 360,00  |        | 25.647,65                      |              |       |   |
| + | 2000        | 360        | 360,00  |        | 26.900,00                      |              |       |   |
| + | 2001        | 360        | 360,00  |        | 30.283,90                      |              |       |   |
| + | 2002        | 360        | 360,00  |        | 24.000,00                      |              |       |   |
| + | 2003        | 360        | 360,00  |        | 31.524,05                      |              |       |   |
| + | 2004        | 360        | 360,00  |        | 34.348,40                      |              |       |   |
| + | 2005        | 360        | 360,00  |        | 34.298,71                      |              |       |   |
| + | 2006        | 360        | 360,00  |        | 36.306,81                      |              |       |   |
| + | 2007        | 360        | 360,00  |        | 36.710,79                      |              |       |   |
| + | 2008        | 360        | 360,00  |        | 36.831,02                      |              |       |   |
| - | 2009        | 180        | 180,00  |        | 15.250,00                      |              |       |   |
|   | Data inizio | Data fine  | Diritto | Misura | Percentuale part-time          | Retribuzione | Canc. |   |
| , | 01/01/2009  | 31/03/2009 | 90      | 90,00  | 0,00 7.000,00                  |              |       | 2 |
|   | 01/04/2009  | 30/06/2009 | 90      | 90,00  | 0,00 8.250,00                  |              | Г     | 2 |

1. Retribuzioni fisse e continuative: aggiungere all'importo di €. 7.500 l'importo effettivo della 13^ mensilità – (importo annuo rapportato a tutti i giorni di servizio utili dell'anno di cessazione)

(€. 2.500/360\*180 = €. 1.250): <u>€. 7.500,00 + €. 1.250 = €. 8.750,00</u> e inserire il risultato ottenuto.

2. 13 ^ mensilità virtuale: inserire l'importo effettivo della 13^ mensilità €. 1.250,00 = €. 2.500/360\*180

#### Attenzione! Lasciare la retribuzione al periodo e cliccare sul pulsante INVIA

| Definizione Periodo Retributivo<br>I campi contrassegnati da asterisco sono obbligatori           |                                          |                     |                                | Invia                                      |
|---------------------------------------------------------------------------------------------------|------------------------------------------|---------------------|--------------------------------|--------------------------------------------|
| Iscrizione                                                                                        |                                          |                     |                                |                                            |
| Cognome No                                                                                        | me                                       | Codice fiscale      | Data                           | a di nascita                               |
| Iscrizione COMUNE DI MAMOIADA                                                                     | Data inizio 20/04/1973 Da                | ta fine 30/06/2009  |                                |                                            |
| Tipo impiego                                                                                      | Tipo servizio                            |                     |                                |                                            |
| Contratto a tempo indeterminato (tempo pieno)                                                     | ) Servizio d                             | rdinario            |                                |                                            |
| Data inizio(*)         Data fine(*)           01/04/2009         31         30/06/2009         31 | Diritto Misura Perc. Pa<br>90 90,00 0,00 | t-time N. ore sett. | Tot. ore sett. Data            | Validità Informazioni(*)<br>12/2010 - 31   |
|                                                                                                   |                                          |                     | © Re                           | tribuzione de periodo 🕺 Retribuzione annua |
| Voci Retributive                                                                                  | Importi erogati nell'anno di comp        | etenza Impor        | rti erogati in anni successivi | Totale importi erogati 🛛 🔺                 |
| Retrib. Fisse e Continuativa (1)                                                                  | 8.750,00                                 |                     |                                | 8.750,00                                   |
| 13^ mensilità virtuale                                                                            | 1.250,00                                 |                     |                                | 1.250,00                                   |
| Retribuzione Base per il 18%                                                                      |                                          |                     | •                              | 0,00                                       |
| Retribuzione Accessoria                                                                           | 750,00                                   |                     | •                              | 750,00                                     |
| Indennità non annualizzabile                                                                      |                                          |                     | •                              | 0,00                                       |
| Premio di Produzione                                                                              |                                          |                     | •                              | 0,00                                       |
| Retrib. ai fini TFS/E.N.P.A.S.                                                                    |                                          |                     | •                              | 0,00                                       |
| Imponibile TFR                                                                                    |                                          |                     | •                              | 0,00                                       |
| D.L. 165/97 art. 4                                                                                |                                          |                     | •                              | 0,00                                       |

#### ANNI PRECEDENTI ALL'ANNO DI CESSAZIONE DAL SERVIZIO

#### 1° Esempio

Nel modello PA04 viene certificato per l'anno 2008 un unico periodo temporale (01.01.2008 -

31.12.2008)

| Dal | 01/01/2008                            | Importo  |
|-----|---------------------------------------|----------|
| AI  | 31/12/2008                            | annuo    |
| 1   | Retribuzioni fisse e continuative     | 23500,00 |
| 2   | 13^ delle retrib.fisse e continuative | 1900,00  |
| 3   | di cui Retribuzioni base per 18%      |          |
| 4   | Retribuzioni accessorie               | 1000,00  |
| -5  | Indennità non annualizzabili          |          |
| 6   | Premio produzione                     |          |
| 7   | Retribuzione TFS (ove applicabile)    | 25400,00 |
| 8   | Retribuzione TFR (ove applicabile)    | 26400,00 |
| 9   | Decreto legislativo 165/97 Art.4      |          |
| 10  | Legge 336/70                          |          |
|     | TOTALE A (=1+2)                       | 25400,00 |
| 1   | otale 18%(ove applicabile) (=18%*(3)) | 0,00     |
| TOT | ALE A + 18% (ove applicabile)         | 25400,00 |
|     | TOTALE B (=4+5+6+9)                   | 1000,00  |
|     | TOTALE A + B                          | 26400,00 |

- Su Posizione assicurativa inserire: Record 01.01.2008 31.12.2008
- 1. Retribuzioni fisse e continuative: inserire la retribuzione annua comprensiva della 13^ mensilità

e cioè €. 25.400

- 2. Retribuzione accessoria: inserire il valore annuo e cioè €. 1.000
- 3. <u>Il valore della 13<sup>^</sup> mensilità NON va inserito</u>
- 4. Ciccare sul pulsante INVIA

| Definizione Periodo Retributivo<br>I campi contrassegnati da asterisco sono obbligatori | <b>D</b>                         |                        |                                 | Invia Indietro                                    |
|-----------------------------------------------------------------------------------------|----------------------------------|------------------------|---------------------------------|---------------------------------------------------|
| Iscrizione                                                                              |                                  |                        |                                 |                                                   |
| Cognome                                                                                 | Nome                             | Codice fiscale         |                                 | Data di nascita                                   |
| Iscrizione COMUNE DI MAMOIADA                                                           | Data inizio 20/04/1973           | Data fine 30/06/2009   |                                 |                                                   |
| Tipo impiego                                                                            | Tipo servizio                    |                        |                                 |                                                   |
| Contratto a tempo indeterminato (tempo pi-                                              | eno) Servizi                     | o ordinario            |                                 |                                                   |
| Data inizio(*)         Data fine(*)           01/01/2008         31                     | Diritto Misura Perc.             | Part-time N. ore sett. | Tot. ore sett.                  | Data Validità Informazioni(*)<br>20/01/2010       |
|                                                                                         |                                  |                        | (                               | 🗘 Retribuzione del periodo 🛛 🙆 Retribuzione annua |
| Voci Retributive                                                                        | Importi erogati nell'anno di con | npetenza In            | mporti erogati in anni successi | ivi Totale importi erogati 🔺                      |
| Retrib. Fisse e Continuativa (1)                                                        | 25.400,00                        |                        | •                               | 25.400,00                                         |
| 13^ mensilità virtuale                                                                  |                                  | X                      | •                               | 0,00                                              |
| Retribuzione Base per il 18%                                                            |                                  |                        | •                               | 0,00                                              |
| Retribuzione Accessoria                                                                 | 1.000,00                         |                        | •                               | 1.000,00                                          |
| Indennità non annualizzabile                                                            |                                  |                        | •                               | 0,00                                              |
| Premio di Produzione                                                                    |                                  |                        | •                               | 0,00                                              |
| Retrib. ai fini TFS/E.N.P.A.S.                                                          |                                  |                        | •                               | 0,00                                              |
| Imponibile TFR                                                                          |                                  |                        | •                               | 0,00                                              |
|                                                                                         |                                  |                        |                                 |                                                   |

di cessazione del servizio, la retribuzione fissa e continuativa deve essere

#### 2° Esempio

Nel modello PA04 viene certificato per l'anno 2007 un periodo temporale spezzato (01.01.2007 – 31.03.2007 e 01.04.2007 – 31.12.2007).

#### Periodo dal 01.01.2007 - 31.03.2007

| Dal | 01/01/2007                            | Importo  |
|-----|---------------------------------------|----------|
| AI  | 31/03/2007                            | annuo    |
| 1   | Retribuzioni fisse e continuative     | 22500,00 |
| 2   | 13^ delle retrib.fisse e continuative | 1700,00  |
| 3   | di cui Retribuzioni base per 18%      |          |
| 4   | Retribuzioni accessorie               | 1000,00  |
| -5  | Indennità non annualizzabili          |          |
| 6   | Premio produzione                     |          |
| 7   | Retribuzione TFS (ove applicabile)    | 24200,00 |
| 8   | Retribuzione TFR (ove applicabile)    | 25200,00 |
| 9   | Decreto legislativo 165/97 Art.4      |          |
| 10  | Legge 336/70                          |          |
|     | TOTALE A (=1+2)                       | 24200,00 |
| 1   | otale 18%(ove applicabile) (=18%*(3)) | 0,00     |
| TOT | ALE A + 18% (ove applicabile)         | 24200,00 |
|     | TOTALE B (=4+5+6+9)                   | 1000,00  |
|     | TOTALE A + B                          | 25200,00 |

Su Posizione assicurativa inserire: Record 01.01.2007 - 31.03.2007

- 1. Retribuzioni fisse e continuative: inserire la retribuzione annua \* 12 mensilità e cioè €. 22.500
- 2. Retribuzione accessoria: inserire il valore annuo e cioè €. 1.000
- 3. <u>Il valore della 13<sup>^</sup> mensilità NON va inserito</u>

Attenzione! Cliccare su retribuzione annua e dare INVIA

| efinizione Periodo Retributivo<br>campi contrassegnati da asterisco sono obbligatori |                           |                             |                                   | Ita Idietro                               |
|--------------------------------------------------------------------------------------|---------------------------|-----------------------------|-----------------------------------|-------------------------------------------|
| crizione                                                                             |                           |                             |                                   |                                           |
| ognome N                                                                             | ome                       | Codice fiscale              | D                                 | ata di nascita                            |
| crizione COMUNE DI MAMOIADA                                                          | Data inizio 20/04/1973    | Data fine 30/06/2009        |                                   |                                           |
| po impiego                                                                           | Tipo servizio             |                             |                                   |                                           |
| Contratto a tempo indeterminato (tempo pieno                                         | )) Se                     | rvizio ordinario            |                                   |                                           |
| ata inizio(*) Data fine(*)                                                           | Diritto Misura F          | erc. Part-time N. ore sett. | Tot. ore sett. Da                 | ata Validità Informazioni(*)<br>0/01/2010 |
|                                                                                      |                           |                             | 0                                 | Retribuzione del veriodo                  |
| Voci Retributive                                                                     | Importi erogati nell'anno | li competenza II            | mporti erogati in anni successivi | Totale importi erogati 🔺                  |
| Retrib. Fisse e Continuativa (1)                                                     | 22.500,00                 |                             | •                                 | 22.500.00                                 |
| 13^ mensilità virtuale                                                               |                           |                             | •                                 | 0,00                                      |
| Retribuzione Base per il 18%                                                         |                           |                             | •                                 | 0,00                                      |
| Retribuzione Accessoria                                                              | 1.000,00                  |                             | •                                 | 1.000,00                                  |
| Indennità non annualizzabile                                                         |                           |                             | •                                 | 0,00                                      |
| Premio di Produzione                                                                 |                           |                             | •                                 | 0,00                                      |
| Retrib. ai fini TFS/E.N.P.A.S.                                                       |                           |                             | •                                 | 0,00                                      |
| Imponibile TFR                                                                       |                           |                             | •                                 | 0,00                                      |
|                                                                                      |                           | _                           |                                   |                                           |

### A questo punto il sistema ha rapportato le retribuzioni al periodo 01.01.2007 – 31.03.2007

| Definizione Periodo Retributivo                                     |                            |                      |              |                      |                                         |              |              |
|---------------------------------------------------------------------|----------------------------|----------------------|--------------|----------------------|-----------------------------------------|--------------|--------------|
| I campi contrassegnati da asterisco sono obbligatori                |                            |                      |              |                      |                                         | Invia        | Indietro     |
| Iscrizione                                                          |                            |                      |              |                      |                                         |              |              |
| Cognome N                                                           | ome                        | Codice fiscal        | e            |                      | Data di nascita                         |              |              |
| Iscrizione COMUNE DI MAMOIADA                                       | Data inizio 20/04          | /1973 Data fine 30/( | 06/2009      |                      |                                         |              |              |
| Tipo impiego                                                        | Tipo servizio              |                      |              |                      |                                         |              |              |
| Contratto a tempo indeterminato (tempo pieno                        | )                          | Servizio ordinario   |              |                      |                                         |              |              |
| Data inizio(*)         Data fine(*)           01/01/2007         31 | Diritto Misura<br>90 90,00 | Perc. Part-time      | N. ore sett. | Tot. ore sett.       | Data Validità Informazion<br>20/01/2010 | ni(*)        |              |
|                                                                     |                            | _                    |              | (                    | Retribuzione del perio                  | do C Retribu | uzione annua |
| Voci Retributive                                                    | Importi erogati nell'      | anno di competenza   | Impor        | ti erogati in anni 🤐 | ccessivi Total                          | importi erog | jati 🔺       |
| Retrib. Fisse e Continuativa (1)                                    | 5.62                       | 5,00                 |              | •                    | 5.6                                     | 25,00        |              |
| 13^ mensilità virtuale                                              |                            |                      |              | •                    | 0,0                                     | 0            |              |
| Retribuzione Base per il 18%                                        |                            |                      |              | •                    | 0,0                                     | 0            |              |
| Retribuzione Accessoria                                             | 250                        | ,00                  |              | •                    | 250                                     | ),00         |              |
| Indennità non annualizzabile                                        |                            |                      |              | •                    | 0,0                                     | 0            |              |
| Premio di Produzione                                                |                            |                      |              | •                    | 0,0                                     | 0            |              |
| Retrib. ai fini TFS/E.N.P.A.S.                                      |                            |                      |              | •                    | 0,0                                     | 0            |              |
| Imponibile TFR                                                      |                            |                      |              | •                    | 0,0                                     | 0            |              |
| D.L. 165/97 art. 4                                                  |                            |                      |              | •                    | 0,0                                     | 0            | -            |

#### Periodo dal 01.04.2007 - 31.12.2007

| Dal | 01/04/2007                             | Importo  |
|-----|----------------------------------------|----------|
| AI  | 31/12/2007                             | annuo    |
| 1   | Retribuzioni fisse e continuative      | 23000,00 |
| 2   | 13^ delle retrib.fisse e continuative  | 1800,00  |
| 3   | di cui Retribuzioni base per 18%       |          |
| 4   | Retribuzioni accessorie                | 1000,00  |
| -5  | Indennità non annualizzabili           |          |
| 6   | Premio produzione                      |          |
| 7   | Retribuzione TFS (ove applicabile)     | 24800,00 |
| 8   | Retribuzione TFR (ove applicabile)     | 25800,00 |
| 9   | Decreto legis lativo 165/97 Art.4      |          |
| 10  | Legge 336/70                           |          |
|     | TOTALE A (=1+2)                        | 24800,00 |
| 1   | fotale 18%(ove applicabile) (=18%*(3)) | 0,00     |
| TOT | ALE A + 18% (ove applicabile)          | 24800,00 |
|     | TOTALE B (=4+5+6+9)                    | 1000,00  |
|     | TOTALE A + B                           | 25800,00 |

Su Posizione assicurativa inserire: Record 01.04.2007 - 31.12.2007

- 1. Retribuzioni fisse e continuative: inserire la retribuzione annua \* 12 mensilità e cioè €. 23.000
- 2. Retribuzione accessoria: inserire il valore annuo e cioè €. 1.000

#### 3. <u>Il valore della 13<sup>^</sup> mensilità NON va inserito</u>

#### Attenzione! Cliccare su retribuzione annua e dare INVIA

| Definizione Periodo Retributi<br>I campi contrassegnati da asterisco sono obbligat | <b>VO</b><br>ori |                          |                        |                |                               | Invia Indietro                      |
|------------------------------------------------------------------------------------|------------------|--------------------------|------------------------|----------------|-------------------------------|-------------------------------------|
| Iscrizione                                                                         |                  |                          |                        |                |                               |                                     |
| Cognome                                                                            | Nome             |                          | Codice fiscale         |                | Data di nas                   | cita                                |
| Iscrizione COMUNE DI MAMOIADA                                                      | Data iniz        | io 20/04/1973 Dat        | a fine 30/06/200       | 9              |                               |                                     |
| Tipo impiego                                                                       | Tipo servi       | zio                      |                        |                |                               |                                     |
| Contratto a tempo indeterminato (tempo                                             | pieno)           | Servizio or              | dinario                |                |                               |                                     |
| Data inizio(*) Data fine(*)                                                        | Diritto Misura   | Perc. Part-time          | N. ore sett.           | Tot. ore sett. | Data Validità Informazioni(*) |                                     |
| 01/04/2007 31 31/12/2007 31 ···                                                    |                  |                          |                        |                | 15/02/2010                    | Copia da                            |
|                                                                                    | $\sim$           | $\sim$                   |                        |                | C Retribuzio                  | ne vel periodo 🔅 Retribuzione annua |
| Voci Retributive                                                                   | Importi e        | ogati nell'anno di compe | tenza                  | Importi e      | rogati in anni successivi     | Totale importi erogati              |
| Retrib. Fisse e Continuativa (1)                                                   |                  | 23.000,00                |                        | •              |                               | 23.000,20                           |
| 13^ mensilità virtuale                                                             |                  |                          | $\boldsymbol{\lambda}$ | •[             |                               |                                     |
| Retribuzione Base per il 18%                                                       |                  |                          | //                     | •              |                               |                                     |
| Retribuzione Accessoria                                                            |                  | 1.000,00                 |                        | • [            |                               | 1.000,00                            |
| Indennità non annualizzabile                                                       |                  |                          |                        | • [            |                               |                                     |
| Premio di Produzione                                                               |                  |                          |                        | • [            |                               |                                     |
| Retrib. ai fini TFS/E.N.P.A.S.                                                     |                  |                          |                        | •              |                               |                                     |
| Imponibile TFR                                                                     |                  |                          |                        | •[             |                               |                                     |
| D.L. 165/97 art. 4                                                                 |                  |                          |                        | •              |                               |                                     |

#### A questo punto il sistema ha rapportato le retribuzioni al periodo 01.04.2007 – 31.12.2007

#### **Definizione Periodo Retributivo** Invia Indietro I campi contrassegnati da asterisco sono obbligatori Iscrizione Cognome Nome Codice fiscale Data di nascita Iscrizione COMUNE DI MAMOIADA Data inizio 20/04/1973 Data fine 30/06/2009 Tipo impiego Tipo servizio Servizio ordinario Contratto a tempo indeterminato (tempo pieno) Data inizio(\*) Data fine(\*) Perc. Part-time Data Validità Informazioni(\*) Misura N. ore sett. Diritto Tot. ore sett. 01/04/2007 31 31/12/2007 31 270 270,00 0,00 Γ Γ /02/2010 Retribuzione del periode del periode de do C Retribuzio ne annua le importi erogati Voci Retributive ٠ ogati ti erogati in a Retrib. Fisse e Continuativa (1) 17.250,00 17.250,00 ۶U 13^ mensilità virtuale 0,00 • Retribuzione Base per il 18% 0,00 • E 750,00 Retribuzione Accessoria 750,00 • 0,00 Indennità non annualizzabile • 0,00 Premio di Produzione <u>ا</u> ا Retrib. ai fini TFS/E.N.P.A.S. 0,00 • E Imponibile TFR ъГ 0,00 D.L. 165/97 art. 4 0,00 ١

(1) Per i periodi che terminano il 31 dicembre, o alla data di cessazione del servizio, la retribuzione fissa e continuativa deve essere comprensiva della tredicesima.

Rientrare nella schermata del periodo precedente (01.04.2003 – 31.12.2003) per inserire il valore della 13^ mensilità.

| Periodi | retributivi |            |         |                 |                                             |              |       | Nuovo |
|---------|-------------|------------|---------|-----------------|---------------------------------------------|--------------|-------|-------|
|         | Anno        | Diritto    | Misura  |                 | Totale ret <del>ri</del> buzione dichiarata |              | Canc. |       |
| +       | 1994        | 360        | 360,00  |                 | 17.635,77                                   |              |       |       |
| +       | 1995        | 360        | 360,00  |                 | 18.141,26                                   |              | Г     |       |
| +       | 1996        | 360        | 360,00  | 24.448,70       |                                             |              | Γ     |       |
| ÷       | 1997        | 360        | 360,00  | 60,00 21.657,07 |                                             |              | Г     |       |
| +       | 1998        | 360        | 360,00  |                 | 21.135,45                                   |              |       |       |
| +       | 1999        | 360        | 360,00  |                 | 25.647,65                                   |              | Γ     |       |
| +       | 2000        | 360        | 360,00  |                 | 26.900,00                                   |              | Γ     |       |
| +       | 2001        | 360        | 360,00  |                 | 30.283,90                                   |              |       |       |
| +       | 2002        | 360        | 360,00  |                 | 24.000,00                                   |              | Γ     |       |
| +       | 2003        | 360        | 360,00  |                 | 31.524,05                                   |              |       |       |
| +       | 2004        | 360        | 360,00  |                 | 34.348,40                                   |              | Γ     |       |
| +       | 2005        | 360        | 360,00  |                 | 34.298,71                                   |              | Γ     |       |
| +       | 2006        | 360        | 360,00  |                 | 36.306,81                                   |              |       |       |
| -       | 2007        | 360        | 360,00  |                 | 23.875,00                                   |              |       |       |
|         | Data inizio | Data fine  | Diritto | Misura          | Percentuale part-time                       | Retribuzione | Canc. |       |
|         | 01/01/2007  | 31/03/2007 | 90      | 90,00           | 0,00                                        | 5.875,00     |       | 2     |
|         | 01/04/2007  | 31/12/2007 | 270     | 270,00          | 0,00                                        | 18.000,00    |       | 2     |
| ÷       | 2008        | 360        | 360,00  |                 | 26.400,00                                   |              |       |       |
| +       | 2009        | 180        | 180,00  |                 | 16.500,00                                   |              | Г     |       |

1. Retribuzioni fisse e continuative: aggiungere all'importo di €. 17.250,00 l'importo annuo della 13^ mensilità (€. 1.800): <u>€. 17.250,00 + €. 1.800 = €. 19.050,00</u> e inserire il risultato ottenuto

| Definizione Periodo Retributivo<br>( campi contrassegnati da asterisco sono obbligatori                                                                                                    |                                        |                                                                                                    | Invia Indietr                          |
|----------------------------------------------------------------------------------------------------|----------------------------------------|----------------------------------------------------------------------------------------------------|----------------------------------------|
| scrizione                                                                                                    |                                        |                                                                                                    |                                        |
| Cognome N                                                                                                    | lome Codice fiscale                    | e Data di                                                                                                    | nascita                                |
| scrizione COMUNE DI MAMOIADA                                                                                                    | Data inizio 20/04/1973 Data fine 30/0  | 6/2009                                                                                                    |                                        |
| ipo impiego                                                                                                    | Tipo servizio                          |                                                                                                    |                                        |
| Contratto a tempo indeterminato (tempo piene                                                                                                    | o) Servizio ordinario                  |                                                                                                    |                                        |
| Data fine(*)         Data fine(*)           01/04/2007         31/12/2007                                                                                                    | Diritto Misura Perc. Part-time         | N. ore sett. Tot. ore sett. Data Va                                                                                                    | lidità Informazioni(*)<br>2010 🍡       |
|                                                                                                    |                                        | • Retrit                                                                                                    | ouzione del peri do 🕺 Retribuzione an  |
| Voci Retributive                                                                                                    | Importi erogan nell'anno di competenza | Importi erogati in anni successivi                                                                                                    | Totale importi erogati                 |
| Retrib. Fisse e Continuativa (1)                                                                                                    | 19.050,00                              | •                                                                                                    | 19.050,00                              |
|                                                                                                    |                                        |                                                                                                    | 0.00                                   |
| 13^ mensilità virtuale                                                                                                    |                                        |                                                                                                    |                                        |
| 13^ mensilità virtuale<br>Retribuzione Base per il 18%                                                                                                    |                                        | •                                                                                                    | 0,00                                   |
| 13^ mensilità virtuale<br>Retribuzione Base per il 18%<br>Retribuzione Accessoria                                                                                                    | 750,00                                 | >                                                                                                    | 0,00                                   |
| 13^ mensilità virtuale<br>Retribuzione Base per il 18%<br>Retribuzione Accessoria<br>Indennità non annualizzabile                                                                             | 750,00                                 | , , | 0,00                                   |
| 13^ mensilità virtuale<br>Retribuzione Base per il 18%<br>Retribuzione Accessoria<br>Indennità non annualizzabile<br>Premio di Produzione                                                     | 750,00                                 | ,,,,,,,,,,,,,,,,,,,,,,,,,,,,,,,,,,,,,,,,,,,,,,,,,,,,,,,,,,,,,,,,,,,,,,,,,,,,,,,,,,,,,,,,,,,,,,,,,,,,,,,,,,,,,,,,,,,,,,,,,,,,,,,,,,,,,,,,,,,,,,,,,,,,,,,,,,                                                                                                    | 0,00<br>750,00<br>0,00                 |
| 13^ mensilità virtuale<br>Retribuzione Base per il 18%<br>Retribuzione Accessoria<br>Indennità non annualizzabile<br>Premio di Produzione<br>Retrib. ai fini TFS/E.N.P.A.S.                   | 750,00                                 |                                                                                                    | 0,00<br>750,00<br>0,00<br>0,00         |
| 13^ mensilità virtuale<br>Retribuzione Base per il 18%<br>Retribuzione Accessoria<br>Indennità non annualizzabile<br>Premio di Produzione<br>Retrib. ai fini TFS/E.N.P.A.S.<br>Imponibile TFR | 750,00                                 |                                                                                                    | 0,00<br>750,00<br>0,00<br>0,00<br>0,00 |

#### Attenzione! Lasciare la retribuzione al periodo e cliccare su INVIA

Proseguire con la compilazione dei "Dati pensionistici"

| I campi contrassegnati da asterisco son  | o obbligatori |                                                                                            | Invia Indietro |
|------------------------------------------|---------------|--------------------------------------------------------------------------------------------|----------------|
| Cognome                                  | Nome          | Codice fiscale Data di nasc                                                                | ita            |
|                                          |               | Sistema pensionistico desunto sulla base dei periodi di servizio<br>presenti in Banca Dati |                |
| Media Ponderata No                       | ×             | Data Variazione Tipo Servizio                                                              |                |
| Qualifica alla cessazione                |               | Qualifica ultimo stato di servizio presente in Banca Dati                                  |                |
| Applicazione dei coefficienti Militari 🗌 |               | Data Validità Informazioni (*) 22/01/2010 3                                                |                |

14